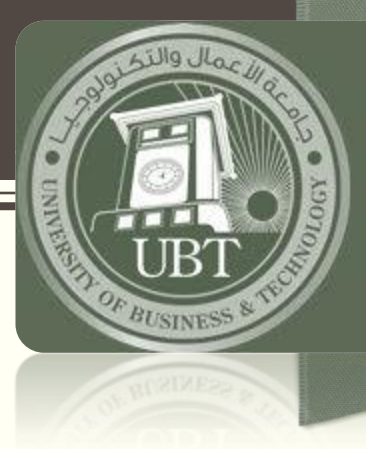

#### University of Business and Technology

Education for Job Opportunities

# ONLINE BOOK SEARCH

How to search for a book in the library

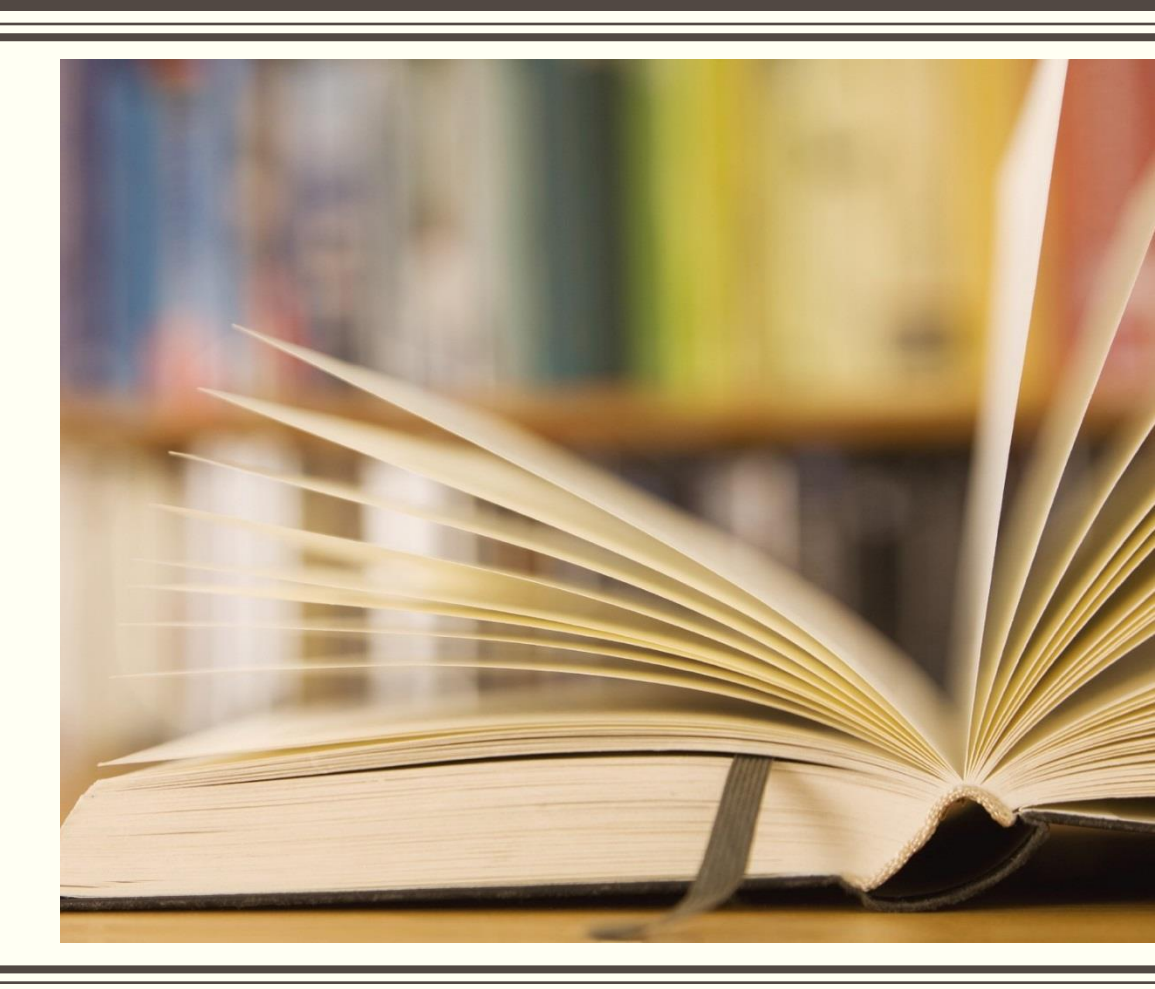

### Going to the search engine

Click on "E-services"

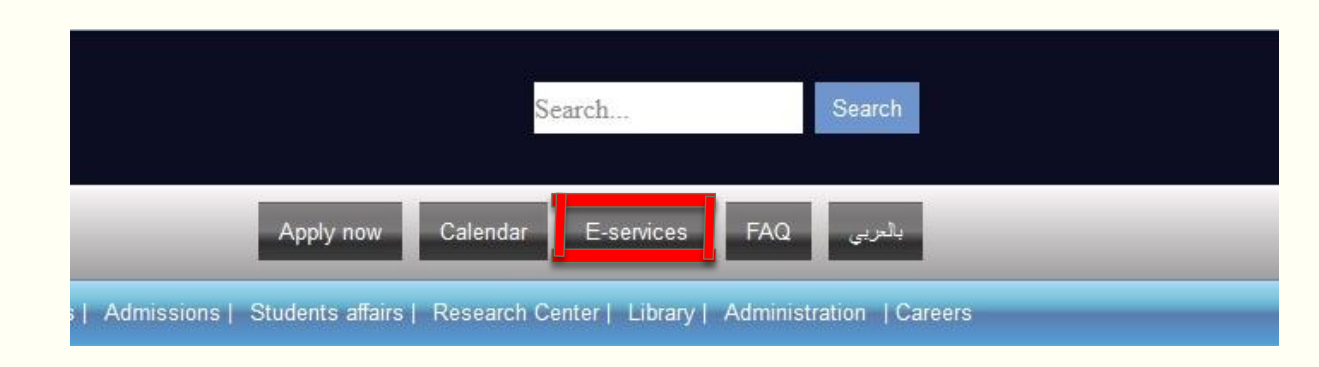

### Going to the search engine

Go to "E-library"

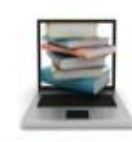

**E-library** 

Online Catalog, Online access to the collections resident at the Library of UBT, Online Databases, articles..

Available to : Faculty & Students

### Going to the search engine

### Go to "SirsiDynix"

## **Online Catalog**

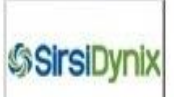

The Central Library on-line catalog is a primary resource. It lists all materials available in the Central Library including books, journals, magazines, audio-visual materials fiction and non-fiction and course reserve, etc. You can search the On-

line catalog using key words as well as author, title, subject and more. To access the Central Library on-line catalog CLICK HERE

## Finding your book

- 1. Type in what you're looking for.
- 2. Choose the type of search.
- 3. Choose where to search.
- 4. Click to start searching.

|     |              |              | words or phrase V | Search |  |
|-----|--------------|--------------|-------------------|--------|--|
|     | <u>8</u>     |              |                   |        |  |
| 3 🛚 | library: ALL | ~            | 1                 |        |  |
|     |              | Power Search |                   |        |  |

Example:

| Quick Search   |                   |       |   |        |
|----------------|-------------------|-------|---|--------|
| Human resource |                   | title | ~ | Search |
| library:       | CBA Boys Campus 🗸 |       |   |        |
|                | Power Search      | h     |   |        |

## Finding your book

#### Choose a book from search results then click on "Details"

|         | #1                                                                                                   | 658.3 MUR                                   |      |  |  |
|---------|----------------------------------------------------------------------------------------------------|---------------------------------------------|------|--|--|
|         | Details                                                                                              | Human Resource Management<br>MURTON, ADRIAN |      |  |  |
|         | Keep                                                                                                 | 2 copies available at CBA Boys Campus       |      |  |  |
| #2      | 331.2 W00                                                                                            |                                             | 2014 |  |  |
| Details | Human resource management and the institution<br>Wood, Geoffrey,                                     | nal perspective                             |      |  |  |
| Кеер    | 2 copies available at CBA Boys Campus                                                                |                                             |      |  |  |
| #3      | 658.3 LEE                                                                                            |                                             | 2012 |  |  |
| Details | Human resource development as we know it : speeches that have shaped the field<br>Lee, Monica, 1952- |                                             |      |  |  |
| Кеер    | 2 copies available at CBA Boys Campus                                                                |                                             |      |  |  |
| #4      | 658.3 HAY                                                                                            |                                             | 2012 |  |  |
| Details | Global human resource management casebook<br>Hayton, James C.                                        |                                             |      |  |  |
| Кеер    | 2 copies available at CBA Boys Campus                                                                |                                             |      |  |  |

Finding your book

This is the book's number on shelves

Now you can find your book faster!

record 1 of 10 for search title "human resource"

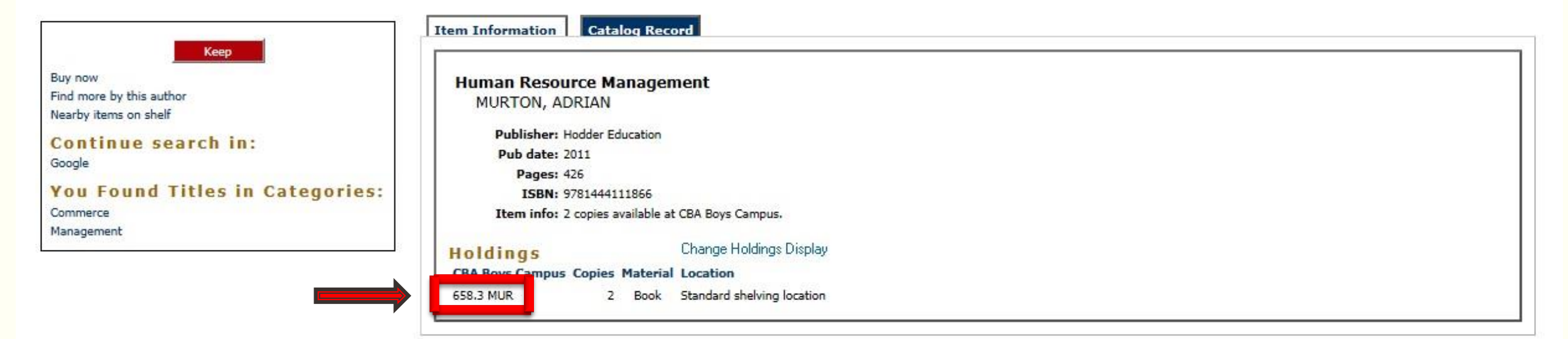